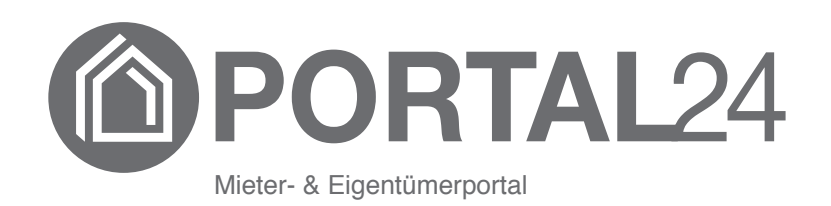

# Portal24

# Benutzerhandbuch für Mieter und Eigentümer

für das Serviceportal der Immobilienverwaltung Raatz

## Inhaltsverzeichnis

| 1.  | Portal24 - Das Immoware24 Service-Portal           |            |  |  |  |  |  |
|-----|----------------------------------------------------|------------|--|--|--|--|--|
| 2.  | Nutzerzugang im Portal24 aktivieren                | 3          |  |  |  |  |  |
| 3.  | "Passwort vergessen"-Funktion                      |            |  |  |  |  |  |
| 4.  | Einstellungen                                      | 6          |  |  |  |  |  |
|     | 4.1 Benutzername ändern                            | 6          |  |  |  |  |  |
|     | 4.2 Passwort ändern                                | . <u>6</u> |  |  |  |  |  |
| 5.  | Benachrichtigungen                                 | 7          |  |  |  |  |  |
| 6.  | Formulare                                          | 8          |  |  |  |  |  |
| 7.  | Dokumente                                          | 9          |  |  |  |  |  |
|     | 7.1 Zusätzliche Kategorien ändern oder hinzufügen. | .10        |  |  |  |  |  |
|     | 7.2 Tags verwalten und hinzufügen                  | .11        |  |  |  |  |  |
| 8.  | Tickets                                            | .13        |  |  |  |  |  |
| 9.  | Objektübersicht                                    | .14        |  |  |  |  |  |
|     | 9.1 Objekt und Verwaltungseinheit wechseln         | 15         |  |  |  |  |  |
| 10. | Die Portal24-App                                   | 17         |  |  |  |  |  |

# 1. Portal24 - Das Immoware24 Service-Portal

Das Portal24 optimiert die Kommunikation zwischen Ihrem Verwalter und Ihnen als Mieter/Eigentümer. Alltägliche Prozesse werden dadurch verschlankt und beschleunigt.

Dies bedeutet für Sie

- schnellere und vereinfachte Kommunikation
- schnellere Meldung von Störungen und Schäden
- einen aktuellen Überblick über das Objekt
- den standortunabhängigen Zugriff auf wichtige aktuelle Vertragsdaten und ggf. bevorstehende Änderungen (z.B. vereinbarte Zahlungen, Vertragseigenschaften)
- schnelle und komfortable Kommunikation mit dem Verwalter anhand der Formularnutzung
- Einsicht in vom Verwalter freigegebene Dokumente (z.B. Abrechnungen, Beschlüsse) ständig möglich
- Übersicht auf die Verbrauchsdaten gemäß der neuen Energie-Effizienz-Richtlinie
- Einsicht in freigegebene Eigentümerversammlungen inkl. Abstimmungsfunktion in der Portal24-App

Die Auswahlmöglichkeiten/Ansichten und Auswertungen unterscheiden sich je nachdem, ob Sie als Eigentümer oder Mieter eingeloggt sind.

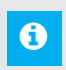

## Hinweis:

Lesen Sie das Handbuch sorgfältig durch, bevor Sie das Portal24 verwenden.

# 2. Nutzerzugang im Portal24 aktivieren

Voraussetzung für die Nutzung von Portal24 ist eine beim Verwalter im Adressbuch hinterlegte E-Mail-Adresse.

Sofern Sie als Mieter/Eigentümer mehrere Verwaltungseinheiten besitzen/bewohnen, erhalten Sie nur einen Portalzugang für alle Verwaltungseinheiten.

Bei Miet- und Eigentumsverhältnissen mit mehreren Personen empfehlen wir die Nutzung einer gemeinschaftlichen E-Mail-Adresse, auf die jeder Beteiligte Zugriff hat.

Um Ihren Nutzerzugang zu aktivieren, muss Sie der Verwalter zur Portalnutzung einladen. Hierfür erhalten Sie eine E-Mail mit einem Aktivierungscode an die beim Verwalter hinterlegte E-Mail-Adresse.

| Einladung in das Portal                                                                                                    |
|----------------------------------------------------------------------------------------------------|
| Sehr geehrter Herr Brühl,                                                                                                    |
| Sie wurden von ihrer Verwaltung Immoware24 GmbH eingeladen, das<br>Mieter-Portal von Immoware24 zu nutzen.                                                           |
| Um ihr Konto zu aktivieren, klicken Sie bitte auf diesen Link:<br>Konto aktivieren                                                                                   |
| Alternativ können Sie die folgende URL in Ihrem Browser einfügen, um den<br>Aktivierungscode manuell einzugeben:<br>https://portal24.app/user/auth/activate?dsid=614 |
| Ihr Aktivierungscode lautet: 672cc7d8-1970-46dd-b9b0-239ec2bfa52f<br>Der Aktivierungscode ist gültig bis 23.03.2023.                                                 |
| Mit freundlichen Grüßen<br>Ihre Immoware24 GmbH                                                                                                    |
| Diese Nachricht wurde im Auftrag der Immoware24 GmbH über das Serviceportal der Immoware24 GmbH versendet.                                                           |

Abb. 1: Ansicht Mail zur Einladung ins Portal24

Klicken Sie auf die Schaltfläche "Konto aktivieren".

Sie werden automatisch zur Login-Seite des Portal24 geleitet. Geben Sie ein Passwort ein. Bestätigen Sie dieses durch wiederholte Eingabe.

| -                                                                      | 💻 🗸 Herzlich willkommen im Service-Portal.                    |             |              |  |  |  |  |  |
|------------------------------------------------------------------------|---------------------------------------------------------------|-------------|--------------|--|--|--|--|--|
| Logi                                                                   | n                                                             | Aktivierung |              |  |  |  |  |  |
| Bitte wählen Sie ihr neues Passw<br>Alternativ können Sie sich ein sic | vort und bestätigen Sie es.<br>heres Passwort generieren lass | en.         |              |  |  |  |  |  |
| Passwort                                                               |                                                               | <b>P</b> ~  | O generieren |  |  |  |  |  |
| Passwort wiederholen                                                   | Passwort                                                      |             |              |  |  |  |  |  |
|                                                                        | speichern                                                     |             |              |  |  |  |  |  |

Abb. 2: Ansicht Login-Bildschirm mit Passwort-Vergabe

Nach Abschluss des Aktivierungsprozesses öffnet sich die Objektübersicht für das Objekt, in dem Sie Mieter oder Eigentümer sind.

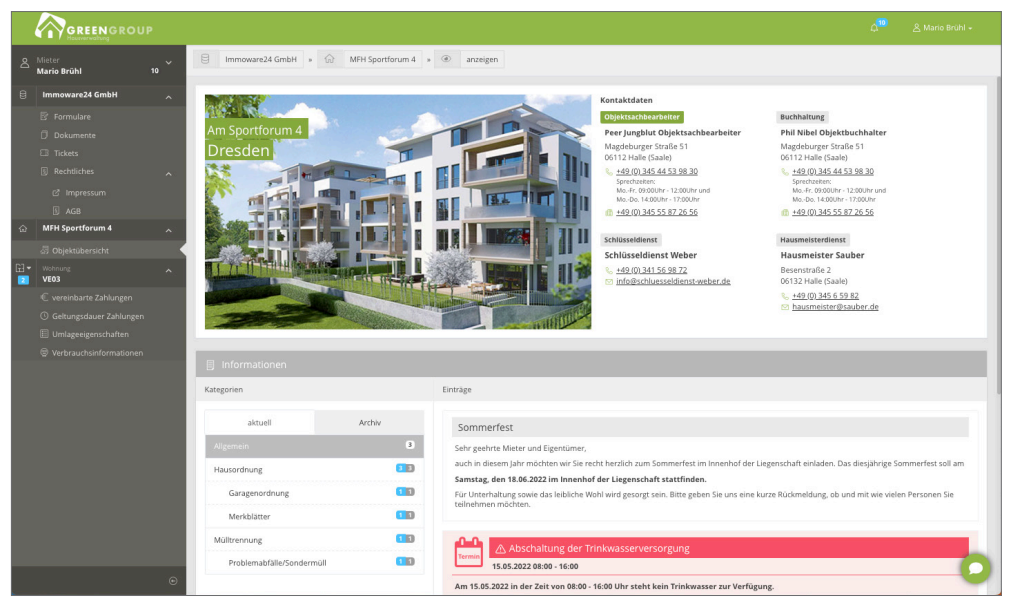

Abb. 3: Objektübersicht

# 3. "Passwort vergessen"-Funktion

Falls Sie das Passwort vergessen haben und der Login gelingt nicht mehr, nutzen Sie die Funktion "Passwort vergessen".

Schlägt der Login aufgrund eines falschen Passworts fehl, klicken Sie auf die Schaltfläche Passwort vergessen im Login-Bildschirm.

Im Login-Bildschirm öffnet sich die Ansicht zur Eingabe Ihrer registrierten E-Mail-Adresse.

|                                                                                                    | GRE                        |                        |  |  |  |  |
|----------------------------------------------------------------------------------------------------|----------------------------|------------------------|--|--|--|--|
|                                                                                                    |                            |                        |  |  |  |  |
| Log                                                                                                    | in                         | Aktivierung            |  |  |  |  |
| Sie haben ihr Passwort vergessen? Bitte geben Sie die E-Mail-Adresse an, mit der Sie sich normalerweise einloggen.<br>An diese Adresse wird ein Rückxetz-Code geschickt, mit dem Sie ein neues Passwort für Ihren Account erstellen können. |                            |                        |  |  |  |  |
| E-Mail                                                                                                    | E-Mail                     |                        |  |  |  |  |
|                                                                                                    | Andreas and an and and     |                        |  |  |  |  |
|                                                                                                    | Antrage stellen Rucksetz-C | ode eingeben abbrechen |  |  |  |  |

Sehr geehrter Herr Brühl

Mit freundlichen Grüßer Portal24

Sie haben kürzlich einen Code angefordert, um Ihr Passwor Ihr Code lautet: 43e04684-d694-4246-b548-4bda03575a00

Um Ihr Passwort zurückzusetzen, klicken Sie bitte auf diesen Link:

vort zurückzusetzer

- (1) Tragen Sie im Feld "E-Mail" die registrierte E-Mail-Adresse ein.
- (2) Klicken Sie auf die Schaltfläche "Anfrage stellen".
- (3) Sie erhalten eine E-Mail mit einem Code für das Zurücksetzen des Passworts.
- (4) Klicken Sie in der E-Mail auf die Schaltfläche "mein Passwort zurücksetzen"

ODER:

| 🗃 🗸 Herzlich willkommen im Service-Portal. |                                  |              |  |  |  |  |
|--------------------------------------------|----------------------------------|--------------|--|--|--|--|
| Login Aktivierung                          |                                  |              |  |  |  |  |
| Bitte geben Sie den Rücksetz-Coo           | de ein, der Ihnen zugestellt wur | de.          |  |  |  |  |
| Rücksetz-Code                              | 43e04684-d694-4246-b548-4        | 4bda03575a00 |  |  |  |  |
|                                            | weiter                           |              |  |  |  |  |

| 🖷 - Herzlich willkommen im Service-Portal.                            |                                                                |      |    |              |  |  |  |
|-----------------------------------------------------------------------|----------------------------------------------------------------|------|----|--------------|--|--|--|
| Log                                                                   | Login Aktivierung                                              |      |    |              |  |  |  |
| Bitte wählen Sie ihr neues Passv<br>Alternativ können Sie sich ein si | vort und bestätigen Sie es.<br>cheres Passwort generieren lass | ien. |    |              |  |  |  |
| Passwort                                                              | þasswort                                                       |      | ۴~ | 0 generieren |  |  |  |
| Passwort wiederholen                                                  | Passwort                                                       |      |    |              |  |  |  |
|                                                                       | speichern                                                      |      |    |              |  |  |  |

Kopieren Sie den Code in der E-Mail. Fügen Sie den kopierten Code ein, indem Sie in das Feld "Rücksetz-Code" (Schritt 1) klicken und die Tastenkombination "Strg+V" drücken. Klicken Sie auf die Schaltfläche "Weiter". Das Passwort wird zurückgesetzt.

(5) Der Dialog zur Vergabe eines neuen Passworts erscheint. Tragen Sie im Feld "Passwort" ein beliebiges neues Passwort ein. Wiederholen Sie die Eingabe bei "Passwort wiederholen". Speichern Sie das neue Passwort, indem Sie auf die Schaltfläche "speichern" in diesem Dialog klicken.

Diese Schritte führen Sie genau so aus, sobald Ihr Login aufgrund eines fehlerhaften Passworts erneut fehlschlägt.

## 4. Einstellungen

Sie können in den "Einstellungen" den Benutzernamen sowie das Passwort ändern:

### 4.1 Benutzername ändern

Sie können den Benutzernamen individuell ändern. Standardmäßig wird die Namensbezeichnung, wie im Adressbuchkontakt beim Verwalter hinterlegt, verwendet. Klicken Sie in das Feld "Name", geben Sie den gewünschten Namen ein. Klicken Sie in der Fußzeile auf die Schaltfläche "speichern".

| گ | Mieter<br>Mario Brühl | 10 A Mario Brühl » 🛞 Einstellunge | en  |
|---|-----------------------|-----------------------------------|-----|
|   |                       | 10 🛞 Einstellungen                |     |
|   |                       | Benutzer Passwort                 |     |
| ß | ausloggen             | Name Mario Br                     | ühl |
|   |                       | Sprache Deutsch                   | •   |
|   |                       | ^                                 |     |
| ଜ | MFH Sportforum 4      | <b>*</b>                          |     |
|   |                       |                                   |     |
| 2 | Wohnung<br>VE03       | ^                                 |     |
|   |                       |                                   | 0   |
|   |                       | Speichern Sabbrechen              | •   |

Abb. 4: Ansicht Einstellungen Profil

## 4.2 Passwort ändern

Klicken Sie auf die Registerkarte "Passwort" in den "Einstellungen" (siehe ≯Abb. 4). Alternativ öffnen Sie diesen Dialog, indem Sie auf den Benutzernamen rechts oben in der Ansicht klicken. Wählen Sie die Funktion "Passwort ändern:

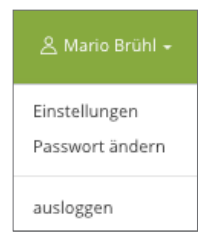

Der Dialog zur Passwort-Änderung erscheint.

|   | GREENGROUP               |                                                 |              |
|---|--------------------------|-------------------------------------------------|--------------|
| 8 | Mieter<br>Mario Brühl 10 | 🖄 Mario Brühl + 👓 Passwort ändern               |              |
|   |                          | Einstellungen                                   |              |
|   |                          | Benutzer Passwort                               |              |
|   |                          | altes Passwort altes Passwort                   | ۴-           |
| 8 | Immoware24 GmbH          |                                                 |              |
|   |                          | neues Passwort                                  | O generieren |
|   |                          | neues Passwort (erneut) neues Passwort (erneut) |              |
|   |                          |                                                 |              |
|   |                          | speichern 💿 abbrechen                           |              |
|   |                          |                                                 |              |
| ធ | MFH Sportforum 4         |                                                 |              |
|   |                          |                                                 | -            |
|   |                          | 8                                               | •            |

Abb. 5: Passwort in den "Einstellungen" ändern

Klicken Sie in das Feld "altes Passwort". Geben Sie das Passwort ein, mit dem Sie sich aktuell einloggen. Klicken Sie in das Feld "neues Passwort". Geben Sie das neue gewünschte Passwort ein. Bestätigen Sie das neue Passwort, indem Sie in das Feld "neues Passwort (erneut)" klicken und das neue Passwort ein zweites Mal eingeben. Speichern Sie die Änderungen.

# 5. Benachrichtigungen

Klicken Sie in der Benutzeransicht (siehe *P*Abb. 6) in der linken Menüleiste auf den Menüpunkt "Benachrichtigungen". Alternativ klicken Sie auf das Symbol △ oben neben dem Benutzernamen.

Eine Übersicht über alle neu für Sie freigegebenen Dokumente, neue Einträge am schwarzen Brett sowie Eigentümerversammlungen öffnet sich.

|             |                                                                                                    | م <mark>2</mark>    | 요 Mario Brühl +               |
|-------------|----------------------------------------------------------------------------------------------------|---------------------|-------------------------------|
| Alieter ^ ^ | 👃 Mario Brühl + 🗘 Benachrichtigungen + 🗏 Liste                                                        |                     |                               |
|             | ے Benachrichtigungen                                                                                  |                     |                               |
|             | Status Thema / Betreff                                                                                | erstellt            | Aktionen                      |
|             | neu 🛛 Neue Dokumentfreigabe: Brühl, Mario VE03 Abmahnung wegen unbefugter Gebrauchsüberlassung(1).pdf | 12.12.2022 13:22:24 | *                             |
| Formulare   | Neue Dokumentfreigabe: Teilungserklärung Objekt xy.pdf                                                | 14.11.2022 18:38:20 | *                             |
|             | Reue Dokumentfreigabe: Brühl, Mario VE03 Abmahnung wegen unbefugter Gebrauchsüberlassung(1).pdf       | 14.11.2022 18:38:20 | *                             |
|             | Aktion wahlen .                                                                                       |                     | zeige 1 - 10 von 13 Einträgen |

Abb. 6: Übersicht Benachrichtigungen

Klicken Sie auf das Symbol 🦰, um die Benachrichtigung zu öffnen. Beachten Sie, dass diese Benachrichtigung somit als "gelesen" markiert wird.

Um mehrere Benachrichtigungen als "gelesen" zu markieren oder zu löschen, wählen Sie diese in der Benachrichtigungsübersicht (siehe Abb. 6) aus, indem Sie jeweils das Dokument durch Setzen des Häkchens am Anfang der Zeile markieren.

Klicken Sie in der Fußzeile auf die Schaltfläche

Sie können die ausgewählten Benachrichtigungen als gelesen markieren oder diese löschen.

## 6. Formulare

In diesem Bereich können Sie Formulare (z.B. Schadensmeldungen, Änderungsmitteilungen usw.) erstellen. Die Liste der verfügbaren Formulare ist unterteilt in Kategorien.

Klicken Sie in der Benutzeransicht (siehe *∧*Abb. 7) in der linken Menüleiste auf den Menüpunkt "Formulare". Die Ansicht der Formulare öffnet sich:

|   | GREENGROUP            |   |                                                                          | 🙎 Mario Brühl +                    |
|---|-----------------------|---|--------------------------------------------------------------------------|------------------------------------|
| 8 | Mieter<br>Mario Brühl |   | 🖯 Immoware24 GmbH » 📴 Formulare » \Xi Liste                              |                                    |
| 8 | Immoware24 GmbH       |   | Suchbegriff Q S Filtern                                                  |                                    |
|   |                       |   |                                                                          |                                    |
|   |                       |   | 😰 Liste der verfügbaren Formulare                                        |                                    |
|   |                       |   | Non-                                                                     |                                    |
|   |                       |   | Kategorie Name                                                           |                                    |
|   |                       |   | Guthabenauszahlung Guthabenauszahlung Auszahlung von Abrechnungsguthaben |                                    |
|   |                       |   | Schadensmeldung Schadensmeldung                                          |                                    |
| ଜ | MFH Sportforum 4      |   | bei Beschädigung oder Zerstörung bzw. Funktionsausfall von Ge            | räten, Gegenständen, Einrichtungen |
|   |                       |   |                                                                          |                                    |
|   |                       | ۲ |                                                                          | •                                  |

Abb. 7: Ansicht Formulare

Wählen Sie ein Formular aus, indem Sie darauf klicken. Füllen Sie das Formular entsprechend aus. Für das erstellte Formular erhalten Sie eine Kopie via E-Mail. Das Formular können Sie (falls der Verwalter diese Einstellung vorgenommen hat) über den Menüpunkt "Tickets" jederzeit aufrufen.

| Sehr geehrter Herr Brühl,<br>Sie haben soeben ein Formular im Portal<br>fer ausgefüllten Felder. | ausgefüllt. Anbei erhalten Sie eine Kopie |
|--------------------------------------------------------------------------------------------------|-------------------------------------------|
| Formularwerte                                                                                    |                                           |
| erstellt am                                                                                      | 21.02.2023 10:45:11                       |
| Schaden betrifft                                                                                 | Wohnung                                   |
| Erstes Auftreten (Tag)                                                                           | 21.02.2023                                |
| Erstes Auftreten (Zeit)                                                                          |                                           |
| Schadensursache                                                                                  | bekannt                                   |
| Beschädigt ist                                                                                   | Toilettenspülung                          |
| Beschreibung                                                                                     | Schaden an der Toilettenspülung           |
|                                                                                                  |                                           |

Abb. 8: Ansicht Formular "Schadensmeldung"

#### In der Portal24-App:

Klicken Sie auf das Symbol *Structure*. Die Formulare öffnen sich.

Klicken Sie außerdem auf dieses Symbol, um die "Chatbot"-Funktion zu öffnen (siehe *↗*Kapitel "14. Chat-Bot").

| Ê4                                                           |   |                                          | ¢ | ≡ |
|--------------------------------------------------------------|---|------------------------------------------|---|---|
| < zurück                                                     |   |                                          |   |   |
| Formulare und Chat                                           |   | Schadensmeldung                          |   |   |
| Virtueller Assistent                                         |   | Schaden betrifft*                        |   |   |
| Chatbot                                                      | > | Bitte auswählen                          |   | ~ |
| 2)                                                           |   | Erstes Auftreten (Tag)*                  |   |   |
| Formulare                                                    |   | Erstes Auftreten (Zeit)                  |   |   |
| Guthabenauszahlung<br>Auszahlung von Abrechnungsguthaben     | > | Schadensursache*<br>bekannt<br>unbekannt |   |   |
| Schadensmeldung<br>bei Beschädigung oder Zerstörung bzw.     | > | Beschädigt ist                           |   |   |
| Funktionsausfall von Geräten,<br>Gegenständen, Einrichtungen |   | Bitte auswählen                          |   | ~ |
|                                                              |   | Beschreibung*                            |   | _ |
|                                                              |   |                                          |   |   |
|                                                              |   | Textfeld für individuelle Bemerkungen    |   |   |
|                                                              |   | Verwaltungseinheit*                      |   |   |
|                                                              |   | Obj <u>ekt/Einbeit auswählen</u>         |   | ~ |

Abb. 9: Ansicht Formular "Schadensmeldung" in der Portal24-App

# 7. Dokumente

In diesem Bereich stehen Ihnen als Mieter/Eigentümer alle von der Verwaltung zur Einsichtnahme freigegebenen Dokumente zur Verfügung.

Klicken Sie in der Benutzeransicht (siehe Abb. 10) in der linken Menüleiste auf den Menüpunkt "Dokumente".

Die Dokumentenansicht öffnet sich.

|      | GREENGROUP            |                                                     |                              |                  |                                                                               |              |  |  |  |
|------|-----------------------|-----------------------------------------------------|------------------------------|------------------|-------------------------------------------------------------------------------|--------------|--|--|--|
| گ    | Mieter<br>Mario Brühl | ✓ B Immoware24 GmbH +      Dokumente +      E Liste |                              |                  |                                                                               |              |  |  |  |
| 8    | Immoware24 GmbH       | ^                                                   | Kontext alle Objekte - Statu | s alle + von     | bis bi Suchbegriff Q Sector                                                   |              |  |  |  |
|      |                       |                                                     | Dokumente<br>Kategorien 👁 0  | 16               | Entrage                                                                       | := :::       |  |  |  |
|      |                       | ^                                                   | S kein Kategoriefilter       |                  | Status Name Größe Freigabe Heruntergela                                       | den Aktionen |  |  |  |
| \$   | AGB MFH Sportforum 4  |                                                     | Abrechnungen                 | 0                | Intri Brühl, Mario VE03 Abmahnung wegen unbefug 37 KB 21.02.2023     10/49/12 | @ ±          |  |  |  |
|      |                       | ~                                                   | > Objektverwaltung           | 11               |                                                                               |              |  |  |  |
| 11 T | Wohnung<br>VE03       | ^                                                   | Posteingang                  | 0                |                                                                               |              |  |  |  |
|      |                       |                                                     |                              |                  |                                                                               | 0            |  |  |  |
|      |                       | ۲                                                   | Aktion wahlen •              | 🖏 Tags verwalten | C Kategorien verwalten                                                        | -            |  |  |  |

Abb. 10: Ansicht Dokumente

Klicken Sie auf das Symbol oin der Spalte "Aktionen", um das Dokument zu öffnen.

Klicken Sie auf das Symbol 🗾 in der Spalte "Aktionen", um das Dokument herunterzuladen.

Alternativ können Sie das Dokument herunterladen, indem Sie im geöffneten Dokument auf die Schaltfläche "herunterladen" in der Fußleiste klicken:

|           | GREENGROUP       |                                                                                                    |                                     |
|-----------|------------------|----------------------------------------------------------------------------------------------------|-------------------------------------|
| 8         | Mieter 🗸         | E Immoware24 GmbH > Dokumente > anzeigen                                                                                                    |                                     |
| 8         | Immoware24 GmbH  | Dokument anzeigen                                                                                                    |                                     |
|           |                  |                                                                                                    |                                     |
|           |                  |                                                                                                    | Dateiinformation                    |
|           |                  |                                                                                                    | Brühl, Mario VE03 Abmahnung wegen   |
|           |                  |                                                                                                    | Status gelesen                      |
|           |                  |                                                                                                    | Größe 37 KB                         |
|           |                  |                                                                                                    | Freigabe 21.02.2023 10:49:12        |
| ŵ         | MFH Sportforum 4 |                                                                                                    | Heruntergeladen 21.02.2023 10:50:17 |
|           |                  | GreenGroup Hausverwaltung • Magdeburger Straße 51 • 00112 Halle (Saale)                                                                                                    | Kategorie / Objektverwaltung        |
| ii -<br>2 | Wohnung A        |                                                                                                    |                                     |
|           |                  | Brühl, Mario<br>Am Sportforum 4                                                                                                    |                                     |
|           |                  | 01080 Dresden<br>Halle (Saale), 21.02.2023                                                                                                    |                                     |
|           |                  | Abmahnung wegen unbefugter Gebrauchsüberlassung<br>VE03                                                                                                    |                                     |
|           |                  | Sehr geehrter Her Bühl,<br>wir blaten naftnern, dass eine seken Person in der Wöhnung wehnt, die Sie als "Besuch" bostohnen. Nach<br>bierz zwöll Wuchen kann eine seken hers Zwäll Here Rede mehr sein. Wir mössen daher darva nagehen,<br>dass Bie einen Till der Wähnung urberbeichdigterweise einem Dittein übertrassen haben.<br>Sie werden heimst aufgehetet, diese underlagte Gebesuchsüberlassung sofort zu beenden. Anderenfalls<br>werden wir das Mishverhährte gef. fistlos kündigen. |                                     |
|           |                  | M trundichen Golden<br>GreenGroup Hausenwahling                                                                                                    | 0                                   |
|           |                  | ≣ Liste ± herunterladen                                                                                                    | -                                   |

Abb. 11: Ansicht geöffnetes Dokument

Neu freigegebene Dokumente, die noch nicht angezeigt wurden, erhalten den Status neu. Bereits angezeigte Dokumente erhalten den Status gelesen.

## 7.1 Zusätzliche Kategorien ändern oder hinzufügen

Der Verwalter legt bei der Erteilung einer Freigabe von Dokumenten eine Kategorie fest. Diese ist im Dokument ersichtlich. Sie können diese (als Mieter/Eigentümer) selbst verändern.

Klicken Sie in der Ansicht der Dokumentenübersicht (siehe ↗Abb. 10) auf die Schaltfläche □Kategorien verwalten in der Fußleiste.

Die Übersicht der Kategorien öffnet sich:

| 8        | Mieter<br>Mario Brühl | ~ | Immoware24 GmbH »      | Dokumente » 🗋 Kateg | corie » 🗮 Liste            |          |  |  |  |  |
|----------|-----------------------|---|------------------------|---------------------|----------------------------|----------|--|--|--|--|
| 8        | Immoware24 GmbH       | ^ | 🗀 Kategorien           |                     |                            |          |  |  |  |  |
|          |                       |   |                        |                     |                            |          |  |  |  |  |
|          |                       |   | Name                   | übergeordnet        | Pfad                       | Aktionen |  |  |  |  |
|          |                       |   | Abrechnungen           |                     | /Abrechnungen              |          |  |  |  |  |
|          |                       | ~ | Objektverwaltung       |                     | /Objektverwaltung          |          |  |  |  |  |
|          |                       |   | Abnahmen               | Objektverwaltung    | /Objektverwaltung/Abnahmen |          |  |  |  |  |
|          |                       |   | Aushänge               | Objektverwaltung    | /Objektverwaltung/Aushänge |          |  |  |  |  |
| ଜ        | MFH Sportforum 4      | ^ | Posteingang            |                     | /Posteingang               |          |  |  |  |  |
|          |                       |   |                        |                     |                            |          |  |  |  |  |
| i∷.<br>2 | Wohnung<br>VE03       | ^ |                        |                     |                            |          |  |  |  |  |
|          |                       |   |                        |                     |                            |          |  |  |  |  |
|          |                       |   |                        |                     |                            |          |  |  |  |  |
|          |                       |   |                        |                     |                            |          |  |  |  |  |
|          |                       |   |                        |                     |                            | 0        |  |  |  |  |
|          |                       | ۲ | Sokumente + hinzufügen |                     |                            | •        |  |  |  |  |

Abb. 12: Ansicht Kategorien

Klicken Sie in der Ansicht der Kategorienübersicht (siehe Abb. 12) auf die Schaltfläche + hinzufügen in der Fußleiste. Sie können weitere Kategorien hinzufügen.

#### Kategorie für ein Dokument bearbeiten:

Wechseln Sie in die Dokumentenansicht (siehe ≯Abb. 10).

Öffnen Sie ein Dokument, indem Sie darauf klicken. Das Dokument öffnet sich (siehe Abb. 11).

Klicken Sie auf das Symbol *killer* in der rechten Fensterseite, Zeile "Kategorie".

Eine Aufklappliste öffnet sich.

Wählen Sie die gewünschte Kategorie aus, indem Sie diese anklicken.

Klicken Sie auf die Schaltfläche "speichern", um die Auswahl zu übernehmen.

Klicken Sie auf die Schaltfläche "abbrechen", um die Auswahl abzubrechen.

#### Kategorien für mehrere Dokumente bearbeiten:

Um für mehrere Dokumente die Kategorie zu bearbeiten, wählen Sie diese in der Dokumentenansicht (siehe Abb. 10) aus, indem Sie jeweils das Dokument durch Setzen des Häkchens am Anfang der Zeile markieren.

Klicken Sie in der Fußzeile auf die Schaltfläche

Wählen Sie im sich öffnenden Kontextmenü den Menüpunkt "Kategorie setzen" (ohne darauf zu klicken). Ein weiteres Kontextmenü öffnet sich. Wählen Sie hier die gewünschte Kategorie für die markierten Dokumente aus, indem Sie darauf klicken.

|   | GREENGROUP            |   |                               |                                         |        |         |                 |                                               |       |            |            |
|---|-----------------------|---|-------------------------------|-----------------------------------------|--------|---------|-----------------|-----------------------------------------------|-------|------------|------------|
| 8 | Mieter<br>Mario Brühl | ~ | Immoware24 GmbH »             | Immoware24 GmbH » 🗍 Dokumente » 🔚 Liste |        |         |                 |                                               |       |            |            |
| 8 | Immoware24 GmbH       | ^ | Kontext alle Objekte - Status | alle 🗸 Von                              |        | ۲       | bis 🖬           | Suchbegriff Q Sector                          |       |            |            |
|   |                       |   |                               |                                         |        |         |                 |                                               |       |            |            |
|   |                       |   |                               |                                         |        |         |                 |                                               |       |            | =          |
|   |                       |   | Kategorien 💿 0                | IG                                      | Eint   | räge    |                 |                                               |       |            |            |
|   |                       | ~ |                               |                                         |        |         |                 |                                               |       |            |            |
|   |                       |   | ⊗ kein Kategoriefilter        |                                         |        |         | Status          | Name                                          | Größe | Freigabe   | Aktionen   |
|   |                       |   | Aburahamana                   |                                         | •      | ~       | gelesen         | Mietspiegelbroschüre Dresden.pdf              | 26 KB | 21.02.2023 |            |
| ŵ | MFH Sportforum 4      | ^ | Abrechnungen                  |                                         |        |         |                 | Problem Annie 1/502 Aber aber under strategie | 37.60 | 21.02.2022 |            |
|   |                       |   | > Objektverwaltung            | 0                                       |        |         | gelesen         | bruni, Mario VEOS Abritannung wegen unbelug   | 37 KB | 10:49:12   | ۰ <u>۱</u> |
|   | Wohnung<br>VE03       | ^ | Posteingang                   | Abrechnung                              | ren    |         |                 |                                               |       |            |            |
|   |                       |   |                               | Objektverw                              | altung |         |                 |                                               |       |            |            |
|   |                       |   |                               | Abnahme                                 | n      |         |                 |                                               |       |            |            |
|   |                       |   |                               | Aushänge                                | 2      |         |                 |                                               |       |            |            |
|   |                       |   | Kategorie setzen:             | Posteingang                             | 5      |         |                 |                                               |       |            | -          |
|   |                       | ⊕ | 2 🖌 🔺 Aktion wahlen 🔺 🤇       | Tags verwalter                          | C      | ) Kateg | orien verwalten |                                               |       |            |            |

Abb. 13: Kategorien für mehrere Dokumente setzen

Reicht der Platz im Browser-Fenster nicht aus, um alle Spalten der Tabelle anzuzeigen, werden diese ausgeblendet. Am Zeilenanfang erscheint das Symbol .

Klicken Sie auf dieses Symbol, um die ausgeblendeten Inhalte sichtbar zu machen.

# 7.2 Tags verwalten und hinzufügen

Mit den "Tags" können Sie Ihre Dokumente filtern bzw. kennzeichnen.

Klicken Sie in der Fußzeile der Dokumentenansicht (siehe *P*Abb. 10) auf die Schaltfläche <sup>C</sup><sup>Tags verwalten</sup>, um Tags neu anzulegen oder zu bearbeiten.

Die Ansicht der angelegten Tags öffnet sich:

|   |                       |   |                        |                             | 😤 Mario Brühl 🗸       |
|---|-----------------------|---|------------------------|-----------------------------|-----------------------|
| 8 | Mieter<br>Mario Brühl | ~ | Immoware24 GmbH »      | Dokumente » 🏷 Tag » 🗮 Liste |                       |
| 8 | Immoware24 GmbH       | ^ | 🗞 Tags                 |                             |                       |
|   |                       |   |                        |                             |                       |
|   |                       |   | Name                   | Farbe                       | Aktionen              |
|   |                       |   | Wichtig                | Wichtig                     | <i>1</i> <del>6</del> |
|   |                       | ~ |                        |                             |                       |
|   |                       |   |                        |                             |                       |
|   |                       |   |                        |                             |                       |
| ŵ | MFH Sportforum 4      | ^ |                        |                             |                       |
|   |                       | ⊙ | Dokumente + hinzufügen |                             | •                     |

Abb. 14: Ansicht Tags

#### Tags erstellen:

Um einen Tag neu hinzuzufügen, klicken Sie in der Fußzeile auf die Schaltfläche + hinzufü

Tragen Sie im Feld "Name" einen Namen für das Tag ein (z.B. "Wichtig"). Klicken Sie in das Feld "Farbe". Eine Farbpalette öffnet sich. Wählen Sie eine Farbe für das Tag aus (z.B. rot) oder tragen Sie den RGB-Farbcode ein.

Klicken Sie in der Fußzeile auf die Schaltfläche "speichern", um die Eintragungen zu übernehmen. Klicken Sie auf die Schaltfläche "abbrechen", um den Dialog ohne Änderungen zu verlassen.

#### Tags für mehrere Dokumente bearbeiten:

Um für mehrere Dokumente Tags anzulegen oder zu bearbeiten, wählen Sie diese in der Dokumentenansicht (siehe Abb. 10) aus, indem Sie jeweils das Dokument durch Setzen des Häkchens am Anfang der Zeile markieren.

Klicken Sie in der Fußzeile auf die Schaltfläche Aktion wahlen -

|   |                                                                                                    |   |                       |                                    |                |        |          |                |              |                 |                    |       |                        | 🙎 Mario Brühl 🛩 |
|---|----------------------------------------------------------------------------------------------------|---|-----------------------|------------------------------------|----------------|--------|----------|----------------|--------------|-----------------|--------------------|-------|------------------------|-----------------|
| گ | Mieter<br>Mario Brühl                                                                                    | ~ | E Immow               | vare24 GmbH                        | » 🗍 Doku       | mente  | *        | ≡ Liste        |              |                 |                    |       |                        |                 |
| ₿ | Immoware24 GmbH                                                                                          | ^ | Kontext alle O        | bjekte - Stat                      | tus alle 🛛 Tag | wähler | 3        |                | von          | Dis bis         | Suchbegrif         | ŕ     | ۹ 🛇                    |                 |
|   |                                                                                                    |   | Dokum<br>Kategorien [ | nente<br>®0                        | IŪ             | Eint   | räge     |                |              |                 |                    |       |                        | :=              |
|   |                                                                                                    | ^ | 🛇 kein Ka             | tegoriefilter                      |                |        |          | Status         | Name         |                 |                    | Größe | Freigabe               | Aktionen        |
| ŵ | AGB     MFH Sportforum 4                                                                                 | ^ | Abrechn               | nungen                             | ٥              | •      |          | gelesen        | Mietspiegell | oroschüre Dresd | en.pdf             | 26 KB | 21.02.2023<br>10:52:30 | ۰ ا             |
|   |                                                                                                    |   | > Objektve            | erwaltung                          | 0              | •      |          | gelesen        | Brühl, Maric | VE03 Abmahnu    | ing wegen unbefugt | 37 KB | 21.02.2023<br>10:49:12 | ٠               |
| 2 | Wohnung<br>VE03                                                                                          | ^ | Posteing              | gang                               | 0              |        |          |                |              |                 |                    |       |                        |                 |
|   |                                                                                                    |   |                       | Tag hinzufüger                     | n: 📕 Wichti    | g      |          |                |              |                 |                    |       |                        |                 |
|   | <ul> <li>Genungstader Zaniungen</li> <li>Umlageeigenschaften</li> <li>Verbrauchsinformationen</li> </ul> |   |                       | Tag entfernen:<br>alle Tags entfer | rnen           |        |          |                |              |                 |                    |       |                        |                 |
|   |                                                                                                    | ⊙ | 2⊻ -                  | Kategorie setzi<br>Aktion wählen • | en:            | n C    | ) Katego | rien verwalten |              |                 |                    |       |                        |                 |

Abb. 15: Dokumente mit Tags verknüpfen

Wählen Sie im sich öffnenden Kontextmenü den Menüpunkt "Tag hinzufügen" (ohne darauf zu klicken). Ein weiteres Kontextmenü öffnet sich. Wählen Sie hier den gewünschten Tag für die markierten Dokumente aus, indem Sie darauf klicken.

Wählen Sie im sich öffnenden Kontextmenü den Menüpunkt "Tags entfernen" (ohne darauf zu klicken). Ein weiteres Kontextmenü öffnet sich. Wählen Sie hier bereits gesetzte einzelne Tags für die markierten Dokumente aus, indem Sie darauf klicken. Sie entfernen bereits gesetzte Tags.

Wählen Sie im sich öffnenden Kontextmenü den Menüpunkt "alle Tags entfernen". Eine Sicherheitsabfrage erscheint. Klicken Sie auf die Schaltfläche "Ok", werden alle bereits gesetzten Tags entfernt. Klicken Sie auf die Schaltfläche "abbrechen", bleiben die Tags erhalten.

### Tags für ein Dokument bearbeiten:

Alternativ können Sie ein Dokument öffnen und direkt ein Tag setzen.

Klicken Sie im geöffneten Dokument auf der rechten Fensterseite in der Zeile "Tags" auf das gewünschte Tag (wird mit einem Häkchen versehen).

|     | GREENGROUP              |   |                                                                                                    |                  |                      |
|-----|-------------------------|---|----------------------------------------------------------------------------------------------------|------------------|----------------------|
| گ   | Mieter<br>Mario Brühl   | ~ | Timmoware24 GmbH * Dokumente * 👁 anzeigen                                                                                                    |                  |                      |
| 8   | Immoware24 GmbH         |   | 🗇 Dokument anzeigen                                                                                                    |                  |                      |
|     |                         |   |                                                                                                    |                  |                      |
|     |                         |   |                                                                                                    | Dateiinformatior |                      |
|     |                         |   |                                                                                                    | Brühl, Mario     | VE03 Abmahnung wegen |
|     |                         |   |                                                                                                    | Status           | gelesen              |
|     |                         |   |                                                                                                    | Größe            | 37 KB                |
|     |                         |   | GreenGroup Hausverwaltung • Magdeburger Straße 51 • 06112 Halle (Saale)                                                                                                    | Freigabe         | 21.02.2023 10:49:12  |
| ŵ   | MFH Sportforum 4        | ~ |                                                                                                    | Heruntergeladen  | 21.02.2023 10:50:17  |
|     |                         |   |                                                                                                    | Tags             | Wichtig              |
| 63- | Wohnung                 | ^ | Brühl, Mario<br>Am Sportforum 4<br>1950 Diversities                                                                                                    | Kategorie        | / Objektverwaltung 🕼 |
| 2   | VEUS                    | _ | Halle (Saale), 21.02.2023                                                                                                    |                  |                      |
|     | € vereinbarte Zahlungen |   | Abmahnung wegen unbefugter Gebrauchsüberlassung                                                                                                    |                  |                      |
|     |                         |   | VEUS                                                                                                    |                  |                      |
|     |                         |   | Sehr geehrter Herr Brühl,                                                                                                    |                  |                      |
|     |                         |   | wir haben erfahren, dass eine weitere Person in der Wohnung wohnt, die Sie als "Besuch" bezeichnen. Nach<br>über zwölf Wochen kann jedoch von "Besuch" keine Rode mehr sein. Wir müssen daher davon ausgehen, |                  |                      |
|     |                         | ۲ | I≣ Lisze ▲ herunterladen                                                                                                    |                  | 0                    |

Abb. 16: Tag im Dokument setzen

## 8. Tickets

Sie können das von Ihnen erstellte Formular in den Tickets zur Ansicht aufrufen, je nach Einstellung Ihres Verwalters.

Klicken Sie in der linken Menüliste auf den Menüpunkt "Tickets". Die Übersicht der erstellten Tickets öffnet sich:

|    |                       |   |           |              |               |                 |                     |            |              | 🐣 Mario Brühl 🗸 |
|----|-----------------------|---|-----------|--------------|---------------|-----------------|---------------------|------------|--------------|-----------------|
| ది | Mieter<br>Mario Brühl | ~ | E Immow   | are24 GmbH » | Tickets »     | E Liste         |                     |            |              |                 |
| 8  | Immoware24 GmbH       | ^ | ☐ Tickets |              |               |                 |                     |            |              |                 |
|    |                       |   |           |              |               |                 |                     |            |              |                 |
|    |                       |   | Ticket    | Überschr     | ift           | Ticketsystem    | erstellt am         | Kommentare | Dateianhänge | Aktionen        |
|    |                       |   | TSP#1     | 2 Portal: Sc | hadensmeldung | Schadensmeldung | 21.02.2023 10:45:11 | 0          | 0            | ۲               |
|    |                       | ~ |           |              |               |                 |                     |            |              |                 |
|    |                       |   |           |              |               |                 |                     |            |              |                 |
|    |                       |   |           |              |               |                 |                     |            |              |                 |
| ଜ  | MFH Sportforum 4      | ~ |           |              |               |                 |                     |            |              |                 |
|    |                       |   |           |              |               |                 |                     |            |              |                 |
| 2  | Wohnung<br>VE03       | ^ |           |              |               |                 |                     |            |              | -               |
|    |                       | ⊙ |           |              |               |                 |                     |            |              | •               |

Abb. 17: Ansicht Tickets

In der Ansicht des Tickets können Sie (je nach Einstellung des Verwalters) Änderungen an dem Ticket einsehen sowie ergänzende Erläuterungen in dem Feld für Kommentare hinzufügen. Klicken Sie auf das Ticket, um dieses zu öffnen:

|     | GREENGROUP       |                                       |                                  | 요 Mario Brühl + |
|-----|------------------|---------------------------------------|----------------------------------|-----------------|
| 8   | Mieter 🗸         | Immoware24 GmbH * 8                   | 🖪 Tickets * ④ anzeigen           |                 |
|     | Immoware24 GmbH  | Ticket anzeigen: TSP#12               |                                  |                 |
|     |                  |                                       |                                  |                 |
|     |                  | Übersicht                             |                                  |                 |
|     |                  | Ticket                                | TSP#12 - Portal: Schadensmeldung |                 |
|     |                  | Ticketsystem                          | Schadensmeldung                  |                 |
|     |                  | erstellt am                           | 21.02.2023 10:45:11              |                 |
|     |                  |                                       |                                  |                 |
| ଇ   | MFH Sportforum 4 | · · · · · · · · · · · · · · · · · · · |                                  |                 |
|     |                  | Ursprünglich gesendete Date           | n                                |                 |
| 81- | Wohnung A        | Schaden betrifft                      | Wohnung                          |                 |
|     |                  | Erstes Auftreten (Tag)                | 21.02.2023                       |                 |
|     |                  | Erstes Auftreten (Zeit)               |                                  |                 |
|     |                  | Schadensursache                       | bekannt                          |                 |
|     |                  | Beschädigt ist                        | Toilettenspülung                 |                 |
|     |                  | Beschreibung                          | Schaden an der Toilettenspülung  |                 |
|     |                  | Verwaltungseinheit                    | Dresden, MFH Sportforum 4 - VE03 |                 |
|     |                  |                                       |                                  |                 |
|     |                  | Kommentar hinzufügen                  |                                  |                 |
|     |                  | [Fext                                 |                                  |                 |
|     |                  |                                       |                                  |                 |
|     |                  |                                       |                                  |                 |
|     |                  |                                       |                                  | -               |
|     |                  | 🗈 Kommentar speichern 🛛 🖃 Liste       |                                  |                 |

Abb. 18: Ansicht geöffnetes Ticket

Erstellen Sie als Mieter/Eigentümer ein Formular mit einem angehängten Dokument, wird dieses in dem jeweiligen Ticket mit angezeigt.

Sofern der Verwalter ein Dokument aus dem Ticket heraus freigibt, erscheint es bei Ihnen in dem Menüpunkt "Dokumente".

# 9. Objektübersicht

In der Objektübersicht erhalten Sie als Mieter/Eigentümer einen allgemeinen Überblick über das Objekt mit Objektfoto, Kontaktdaten, Informationen in verschiedenen Kategorien am schwarzen Brett.

Klicken Sie in der Menüleiste auf der linken Fensterseite im Haupt-Menüpunkt des Objektes auf den Unterpunkt "Objektübersicht". Der Überblick öffnet sich:

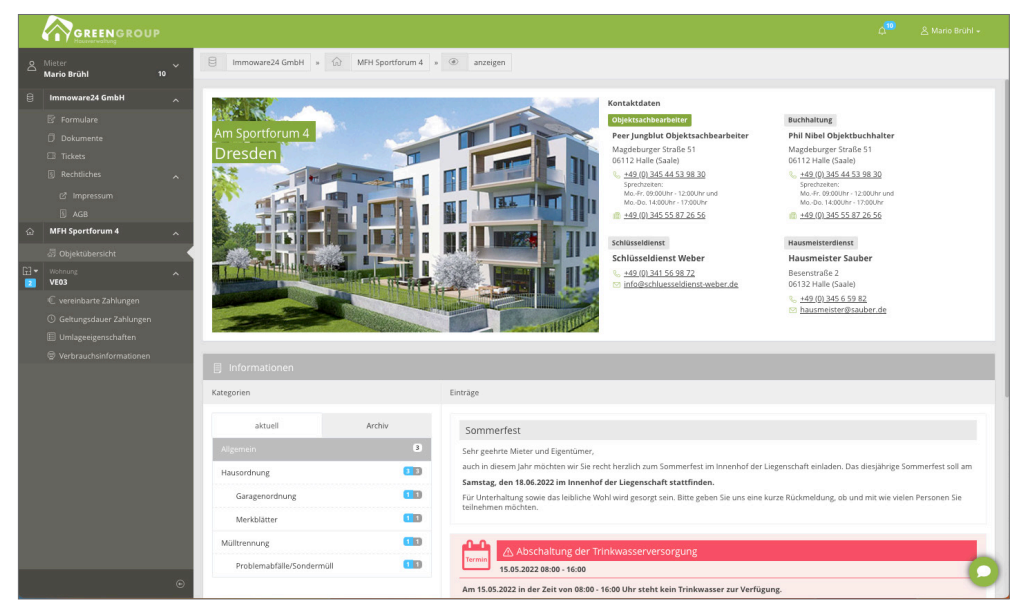

Abb. 19: Ansicht Objektübersicht Portal24

| <b>1</b>                   |                                                             |               |
|----------------------------|-------------------------------------------------------------|---------------|
| < zurück                   |                                                             |               |
|                            | Aktuelles 3                                                 |               |
|                            | () Vorankündigung Hybride ETV<br>06.08.2022 11:00 bis 13:00 | >             |
| Neumarkt 59, Halle (Saale) | i Belegprüfung                                              | >             |
| i Aktuelles                | Legionellenprüfung<br>i 21.02.2022 14:00 bis 17:00          | >             |
| Ansprechpartner >          | 😚 Metallschrott und Sperrmüll                               | >             |
| Beschluss-Sammlung         | Abschaltung der Trinkwasserversorgung                       | >             |
| 쏭 Versammlungen >          | Garagenordnung                                              | >             |
|                            | 🕐 Hausordnung                                               | >             |
| ि<br>Startseite            | Contakt Objekt El                                           | []]<br>inheit |

Abb. 20: Ansicht Objektübersicht Portal24-App

| Erläuterung der Menüpunkte: |                                                                                                   |
|-----------------------------|---------------------------------------------------------------------------------------------------|
| () Aktuelles                | Sie erhalten aktuelle Informationen zum Objekt und können Einträge am "schwarzen Brett" einsehen. |
| Ansprechpartner             | Sie können die hinterlegten Ansprechpartner des Objektes<br>einsehen.                             |
| Beschluss-Sammlung >        | Öffnen Sie die Beschlussammlung.                                                                  |
| 😤 Versammlungen >           | Sie können die Übersicht für geplante oder stattgefundene<br>Versammlungen aufrufen.              |

## 9.1 Objekt und Verwaltungseinheit wechseln

#### Objektansicht wechseln:

Sind Sie in unterschiedlichen Objekten Mieter und/oder Eigentümer, können Sie das ausgewählte Objekt im Portal wechseln.

Klicken Sie auf die Schaltfläche . die sich in der Menüleiste auf der linken Fensterseite vor dem jeweiligen Objektnamen befindet.

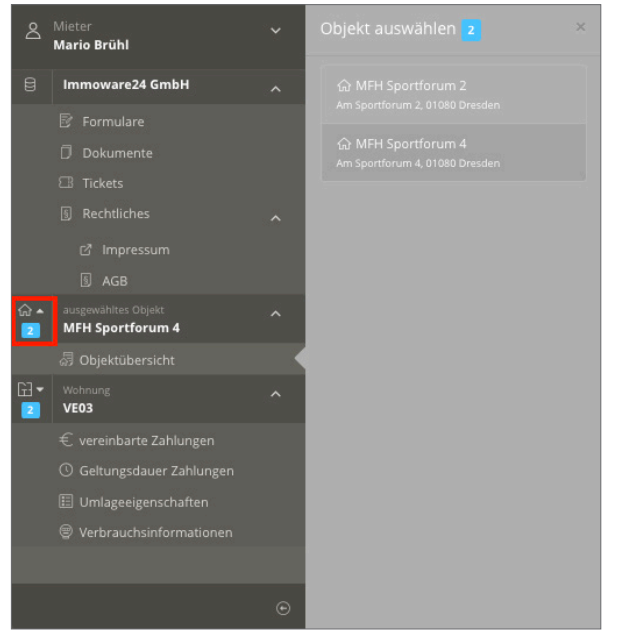

Abb. 21: Ansicht Objektauswahl Menüleiste

Die Zahl zeigt an, zu wie vielen Objekten zu Ihnen als Mieter/Eigentümer ein Vertragsverhältnis besteht. Wählen Sie ein Objekt in der Auswahlliste aus. Sie wechseln in das entsprechende Objekt.

#### Verwaltungseinheit wechseln:

Sind Sie Mieter oder Eigentümer mehrerer Verwaltungseinheiten, können Sie die ausgewählte Einheit im Portal24 wechseln.

Klicken Sie auf die Schaltfläche , die sich in der Menüleiste auf der linken Fensterseite vor der jeweiligen Verwaltungseinheit befindet.

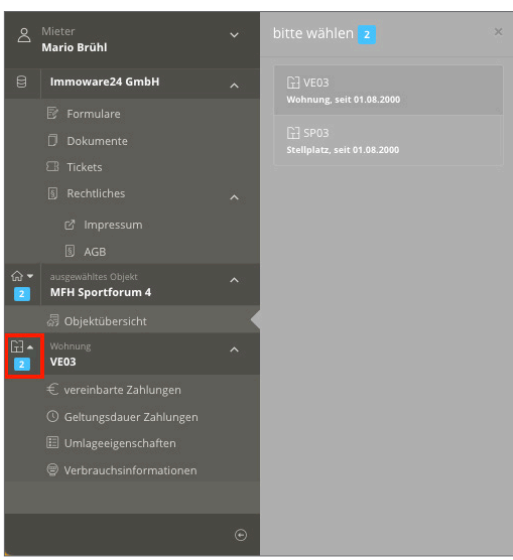

Abb. 22: Ansicht Auswahl Verwaltungseinheit

Die Zahl zeigt an, zu wie vielen Verwaltungseinheiten zu Ihnen als Mieter/Eigentümer ein Vertragsverhältnis besteht. Wählen Sie eine Verwaltungseinheit in der Auswahlliste aus. Sie wechseln in die entsprechende Einheit.

#### In der Portal24-App:

Falls mehrere Vertragsverhältnisse bestehen :

Klicken Sie auf das Symbol in der Fußleiste. Ein Kontextmenü erscheint. Klicken Sie auf den Dropdown-Pfeil neben der Bezeichnung der Verwaltungseinheit. Wechseln Sie zwischen den Einheiten.

# 16. Die Portal24-App

Portal24 ist nicht nur über die Internet-Website, sondern für Sie als Mieter und Eigentümer auch in der App auf einem Smartphone und/oder Tablet nutzbar.

Laden Sie sich die Portal24-App (verfügbar im Google Play-Store für Android-Geräte sowie im Apple App-Store für iOS-Geräte) herunter.

Die Zugangsdaten sind die gleichen, die Sie für die Nutzung für Ihre Portal24-Website hinterlegt haben.

Um die Portal24-App vor unberechtigtem Zugriff zu schützen, vergeben Sie eine sechs-stellige PIN bei Start der App.

Diese PIN können Sie jederzeit ändern:

Öffnen Sie das Menü "Einstellungen" (siehe ⊅Abb. 38).

Tragen Sie Ihre aktuell genutze PIN bei "Alte PIN" ein. Tragen Sie bei "Neue PIN" entsprechend eine neue sechs-stellige PIN ein. Wiederholen Sie diese im Feld darunter.

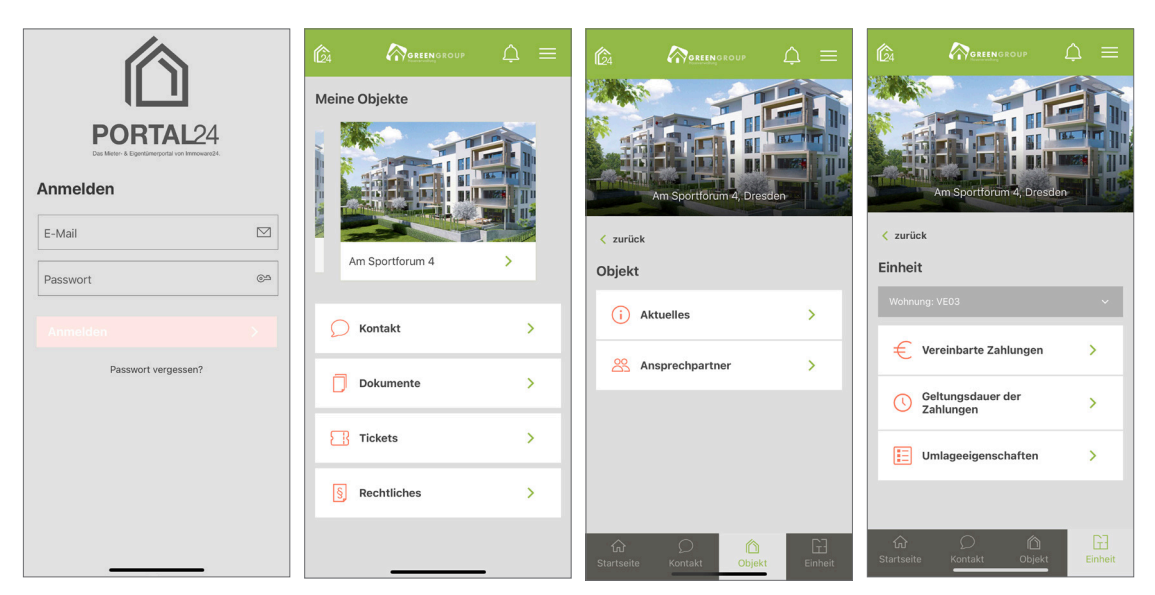

Abb. 39: verschiedene Ansichten der Portal24-App auf Smartphones (Mieter)

| Ĝ                          |                                                                  | ¢ ≡ ©                                   |                            | GREENGROUP                                                                                                    | \$ ≡                                                                                                    |
|----------------------------|------------------------------------------------------------------|-----------------------------------------|----------------------------|----------------------------------------------------------------------------------------------------|----------------------------------------------------------------------------------------------------|
|                            | Meine Objekte                                                    | < 20                                    | rick                       | Aktuelles 9                                                                                                    |                                                                                                    |
|                            |                                                                  |                                         |                            | (i) Vorankündigung Hybride ETV<br>80 06.08.2022 11:00 bis 13:00                                                                                          | >                                                                                                    |
|                            |                                                                  |                                         | Neumarkt 59, Halle (Saale) | i Belegprüfung                                                                                                    | >                                                                                                    |
| Dokumente                  | Magdeburger Straße > Neumarkt 59                                 | Am Sportforum 2                         | i Aktuelles >              | Legionellenprüfung                                                                                                    | >                                                                                                    |
| Tickets >                  |                                                                  | TA                                      | X Ansprechpartner          | ( Metallschrott und Sperrmüll                                                                                                    | ×                                                                                                    |
| § Rechtliches >            |                                                                  |                                         | Beschluss-Sammlung >       | Abschaltung der Trinkwasserversorgung<br>15.02.2022 08:00 bis 16:00                                                                                      | >                                                                                                    |
|                            | Am Sportforum 4                                                  |                                         | 🔆 Versammlungen >          | Garagenordnung                                                                                                    | >                                                                                                    |
|                            |                                                                  |                                         |                            | 😚 Hausordnung                                                                                                    | ×                                                                                                    |
|                            |                                                                  |                                         | G)<br>Startselae           | Constant Colored                                                                                                    | Eitense                                                                                                    |
|                            |                                                                  |                                         |                            |                                                                                                    |                                                                                                    |
| Ĝ                          |                                                                  | 4 ≡ ©                                   |                            | GREENGROUP                                                                                                    | 4 =                                                                                                    |
| < zurück                   | Umlangeinenschaften                                              | < 24                                    | rück                       | Ansnrechnartner                                                                                                    |                                                                                                    |
|                            | Histoficka col 01 11 2015                                        | 11.01.01                                |                            | Klemperei IX-Robr                                                                                                    | Hausmeister Sauher                                                                                                    |
| I BEEN                     | HOTTIGUE SEL CLAILSON                                            |                                         | I IIII                     | Notfallnummer Wasserschäden                                                                                                    | Hausmeister                                                                                                    |
| Neumarkt 59, Hälle (Saale) | Heizflache seit 01.11.2016<br>Miteigentumsanteil seit 01.11.2016 | 114,85 m <sup>4</sup><br>165,897 Anzahi | Neumarkt 59, Halle (Saale) | ▲ ±49 (0) 345 4 45 39 80                                                                                                    | <ul> <li>Sourceinter/Prauber.de</li> <li><u>+49.101.345.6.59.82</u></li> </ul>                                                |
|                            | Anzahl Einheit seit 01.11.2016                                   | 1,00 Einh.                              |                            |                                                                                                    |                                                                                                    |
| womung: E1W 01             | Festumlage seit 01.11.2016                                       | 4                                       | i Aktuelles                | Phil Nibel<br>Buchhaltung                                                                                                    | Peer Jungblut<br>Objektbetrever                                                                                               |
| Eschlossene Zahlungen      | ext. berechn. Wasser-/sonst. seit 01.11.2016<br>Kosten           | ja .                                    | X Ansprechpartner          | <ul> <li>Mandeburger, Stratle, 61, 26112 Hale, (Saale)</li> <li>+49 (0) 345 44 53 98 30<br/>Sprechzeiten:<br/>MoFr. 68:00Linr - 12:00Lihr und</li> </ul> | Magdeburger, Strate 51, 06112 Halle (Saale)     +49 (01:345:44:53:98:30     Sprechzeiten:     MoFr, 09:00Libr - 12:00Libr und |
| Geltungsdauer der >        | ext. berechn. Heizkosten seit 01.11.2016                         | مز                                      | Beschluss-Sammlung         | MoDo. 14:00Uhr - 17:00Uhr<br>\$ +49.101.345.55.87.26.56                                                                                                  | MoDo. 14:00Uhr - 17:00Uhr<br>\$\$ +49.101.345.55.87.26.55                                                                     |
| Umlageeigenschaften >      | MEA allgemein seit 01.11.2016                                    | 165,897 MEA                             | 🔆 Versammlungen >          |                                                                                                    |                                                                                                    |
|                            |                                                                  |                                         |                            |                                                                                                    |                                                                                                    |
|                            |                                                                  | P3                                      |                            |                                                                                                    | C3                                                                                                    |

Abb. 40: verschiedene Ansichten der Portal24-App auf Tablets (Eigentümer)

#### Erläuterung der Menüpunkte:

| C Kontakt | > | Sie können Formulare erstellen. |                     |                                   |                            |                |
|-----------|---|---------------------------------|---------------------|-----------------------------------|----------------------------|----------------|
| Dokumente | > | Sie<br>heru                     | können<br>nterladen | freigegebene<br>und die Kategorie | Dokumente<br>ezuweisung än | eins<br>Idern. |

>

Sie können freigeschaltete Tickets einsehen.

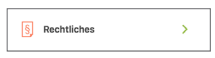

Tickets

Verweis auf die rechtlichen Rahmenbedingung (AGB, Impressum)

einsehen,

Klicken Sie auf das Objekt, öffnet sich die Objektübersicht mit den folgenden Auswahlmöglichkeiten:

(i) Aktuelles >

Sie erhalten aktuelle Informationen zum Objekt und können Einträge am "schwarzen Brett" einsehen.

```
8 Ansprechpartner
                         >
```

Sie können die hinterlegten Ansprechpartner des Objektes einsehen.

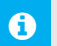

#### Hinweis:

Die Auswahlmöglichkeiten und Ansichten unterscheiden sich je nachdem, ob Sie als Eigentümer oder Mieter eingeloggt sind.

Die Portal24-App ist von den Funktionen und Ansichten identisch zur Website aufgebaut. Die Menüpunkte sind jedoch anders gegliedert und angeordnet.

[]] Einheit Falls Sie als Mieter oder Eigentümer mehrere Vertragsverhältnisse haben, können Sie die Einheit wechseln, indem Sie auf das Symbol in der Fußleiste klicken, danach im Dropdown-Menü auf den Pfeil an der Bezeichnung der Verwaltungseinheit klicken.

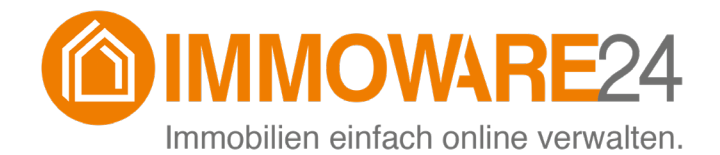

Immoware24 GmbH Magdeburger Straße 51 06112 Halle

© 2010 - 2023 Immoware24 GmbH, Magdeburger Straße 51, 06112 Halle

Alle Rechte vorbehalten, insbesondere das Recht auf Vervielfältigung und Verbreitung. Kein Teil des Werkes darf durch Druck, Fotokopie oder ein anderes Verfahren ohne schriftliche Genehmigung der Immoware24 GmbH reproduziert oder unter Verwendung elektronischer Systeme gespeichert, verarbeitet, vervielfältigt oder verbreitet werden.

Alle genannten Warenzeichen und Markennamen sind Eigentum ihrer jeweiligen Besitzer.

Weiterhin gelten die Bedingungen des Lizenzvertrages. Einzelheiten können mit der Immoware24 GmbH abgestimmt werden.

In diesem Handbuch wurden geschlechtsneutrale Formulierungen verwendet. War dies nicht möglich, wurde grundsätzlich die maskuline Sprachform gewählt (z.B. wenn die Bezeichnung im Programm in der maskulinen Form verwendet wird). Der Verzicht auf die Nennung der jeweils männlichen und weiblichen Form eines Begriffs stellt hiermit ausdrücklich keine Diskriminierung dar und dient allein der besseren Lesbarkeit.